# 定期報告簡易フローチャート

※詳細な操作方法ついては、静岡県ホームページ医療政策課『医療情報機能提供制度ページ』内 に掲示されているマニュアルを御参照ください。

## 1 G-MIS にログインする

ブラウザのアドレス欄に「https://www.med-login.mhlw.go.jp/s/login/」を入力する。または、 検索サイトで「G-MIS ログインページ」を検索する。

厚生労働省から通知されたユーザ名 (=ログイン I D)、設定したパスワードを入力しログインする。※① G-MIS を選択し、医療機関毎のページへログインする。※②

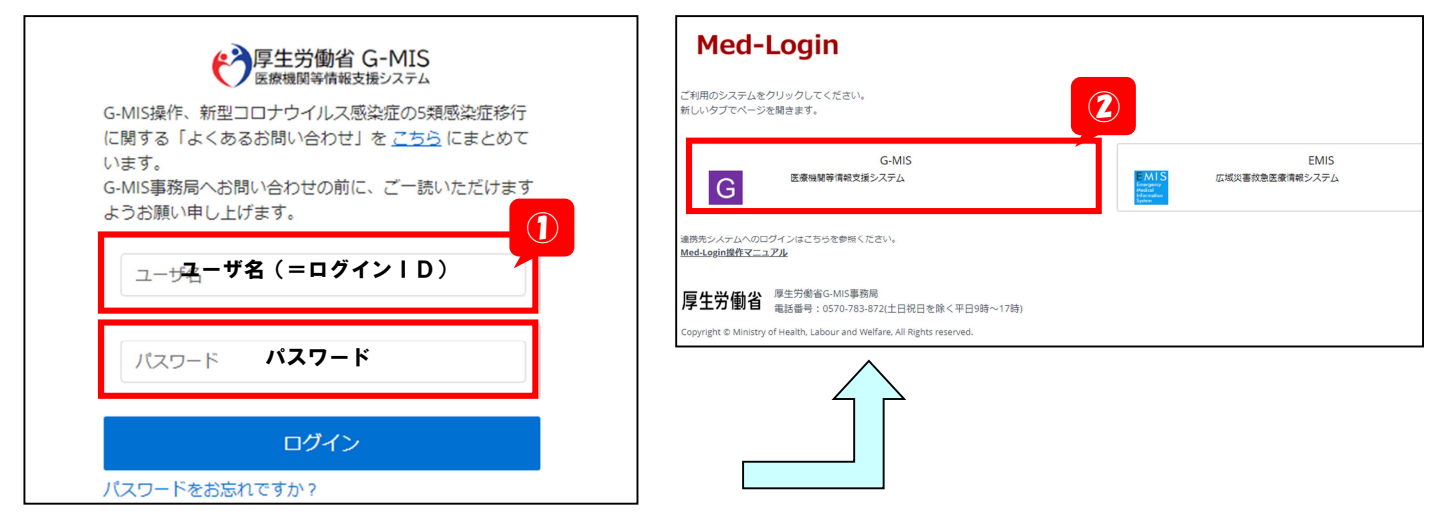

## 2 定期報告入力画面へ移動する

G-MIS 画面をスクロールし、「医療機能情報提供制度(緑色アイコン)」を選択する。※③ 「定期報告」を選択し※④、「OK」を選択する。※⑤

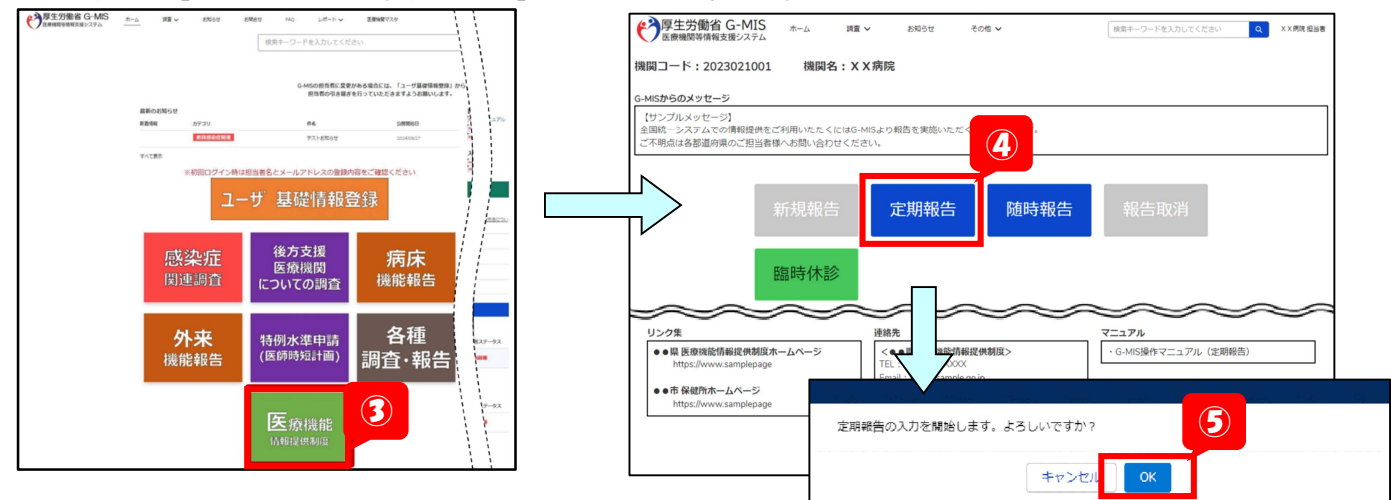

【初回のみ】保険医療機関番号確認画面で、保健医療機関番号を入力しデータベースと照合※⑥、「OK」 を選択することで※⑦、前年度のレセプト情報等が事前入力されます。(病院・診療所のみ対象)

| 保険医療機関番号確認画面                                                                                                    |                                                               |
|----------------------------------------------------------------------------------------------------|---------------------------------------------------------------|
| 保険医療機器番号を持つ病院は、「対応することができる疾患・効素の内容」に関する「前年度実施件<br>会」をプレプリントだきます。<br>プレプリントが必要な場合、前年度末時点の保険医療機器番号を入力して<br>前年度末時点の保険医療機器番号:<br>保険な疫物機能毎々 | データベースとの照合に成功しました。入力画面へ遷移しま<br>のK                             |
| データベースと整合する 見じる                                                                                                    | 保険医療機関番号が不明等の理由で入力ができない場合、<br>「スキップする」ボタンをクリックし調査票入力画面に遷移します。 |

### 3 医療機能情報を入力する

項目別の「入力」を選択し※⑧、各項目を入力後、「登録」を選択する。※⑨(入力エラーが存 在する場合、登録完了しませんので、御注意ください)

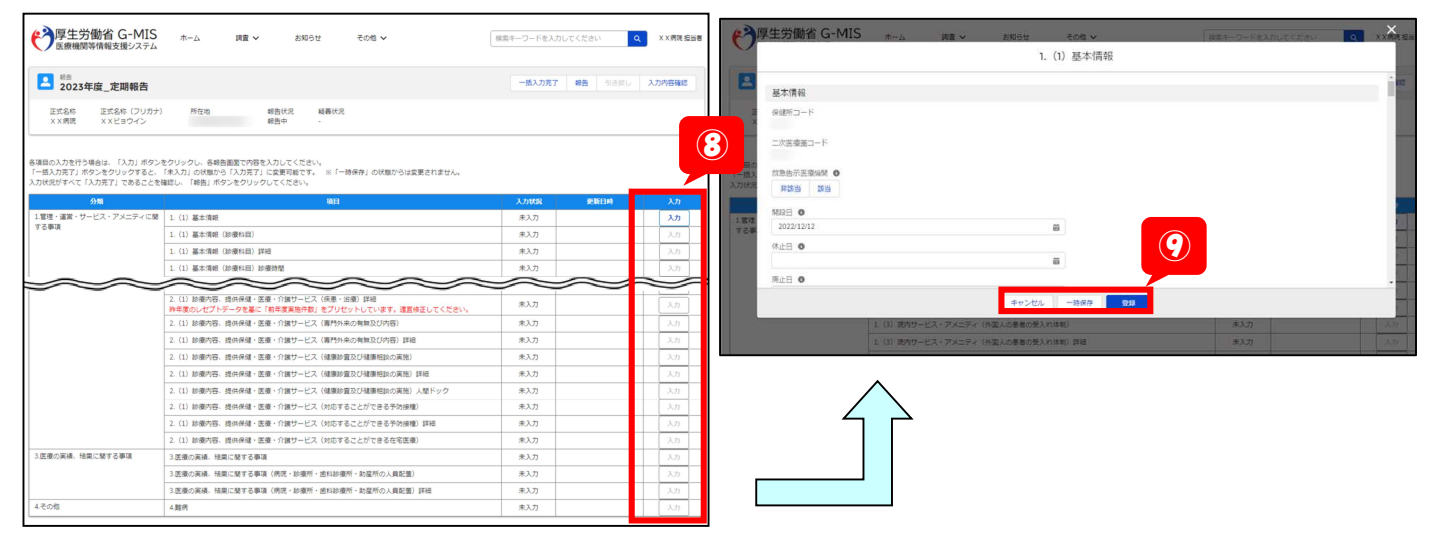

## 全ての項目で入力状況が「入力完了」になるまで入力する。※⑩

入力完了後、「報告」を選択し※⑪、「OK」を選択する。※⑫(「入力内容確認」で入力した内容の確認が出来ます。入力した情報は、一般向けに公表されますので、内容の御確認をお願いします。)

| 0 7 0 7                                                                |                                                                                                    |            |                     |              | _     |          |             |                |  |  |
|------------------------------------------------------------------------|----------------------------------------------------------------------------------------------------|------------|---------------------|--------------|-------|----------|-------------|----------------|--|--|
| 学<br>医療機関等情報支援システム                                                     | ホーム 調査 > お知らせ その地 >                                                                                     | 検索キーワードを入; | カしてください Q           | X X 两號 担当者   |       |          |             |                |  |  |
| 2023年度_定期報告                                                            |                                                                                                    | 一括入力完了     | 7 戦告 引き戻し           | 入力内容確認       |       |          | _           |                |  |  |
| 正式名称 正式名称 (フリガナ)<br>X X (病院 X X ビョウイン                                  | 所在地 朝岳代尼 城寨代尼<br>朝色中 -                                                                                  |            |                     |              | K     |          | 一括入力完了      | 報告 引き戻し 入力内容確認 |  |  |
| 各項目の入力を行う場合は、「入力」ボタン・<br>「一括入力売了」ボタンをクリックすると、<br>入力状況がすべて「入力売了」であることを引 | をクリックし、各員商調査で内容を入力してください。<br>(第入力)の状態からは実現されまでは実現するです。 ※「一時保存」の状態からは実現されません。<br>編載し、「明告」ボタンをクリックしてください。 |            | 10                  |              |       |          |             |                |  |  |
| 分類                                                                     | WB                                                                                                    | 入力状況       | 更新日本                | 入力           | 1 🗖   |          |             |                |  |  |
| 1.管理・運営・サービス・アメニティに関                                                   | 1. (1) 基本清朝                                                                                             | 入力完了       | 2024/01/04 10:46:34 | 入力           | L     |          |             |                |  |  |
| 7.04%                                                                  | 1. (1) 基本清朝 (診療科目)                                                                                      | 入力完了       | 2024/01/04 10:47:07 | 入力           |       |          |             |                |  |  |
|                                                                        | <ol> <li>(1) 基本清朝(診療科問)詳細</li> </ol>                                                                    | 入力完了       | 2024/01/04 10:47:07 | 入力           |       |          |             |                |  |  |
|                                                                        | 1. (1) 基本清朝 (診療科目) 診療時間                                                                                 | 入力完了       | 2024/01/04 10:47:07 | እታ           |       |          |             |                |  |  |
|                                                                        |                                                                                                    |            |                     |              | -     | イ        | 7           |                |  |  |
|                                                                        | 2.(1) 診療内容、提供保健・医療・介護サービス(疾患・治療)詳細<br>時年度のレヤブトデータを集に「新年度実施件数」をプリヤットしています。速度体をしてください。                    | 入力完了       | 2024/01/04 10:49:35 | 入力           |       |          |             |                |  |  |
|                                                                        | <ol> <li>(1) 診療内容、提供保健・医療・介護サービス(専門外来の有無及び内容)</li> </ol>                                                | 入力完了       | 2024/01/04 10:47:07 | 入力           |       |          | ×           |                |  |  |
|                                                                        | 2. (1) 診療内容、提供保健・医療・介護サービス (専門外来の有無及び内容) 詳細                                                             | 入力完了       | 2024/01/04 10:47:07 | 入力           | 1 1   |          |             |                |  |  |
|                                                                        | 2. (1) 診療内容、提供保健・医療・介護サービス (健康診園及び健康相談の実施)                                                              | 入力完了       | 2024/01/04 10:47:07 | 入力           |       |          |             |                |  |  |
|                                                                        | <ol> <li>(1) 診療内容、提供保健・医療・介護サービス(健康診室及び健康相談の実施)詳細</li> </ol>                                            | 入力完了       | 2024/01/04 10:47:07 | 入力           |       |          |             |                |  |  |
|                                                                        | 2. (1) 診療内容、提供保健・医療・介護サービス (健康診室及び健康相談の実施) 人間ドック                                                        | 入力完了       | 2024/01/04 10:47:07 | 入力           |       |          |             | (19)           |  |  |
|                                                                        | 2. (1) 診療内容、提供保健・医療・介護サービス (対応することができる予防接種)                                                             | 入力完了       | 2024/01/04 10:47:07 | λ <i>1</i> 1 | 報告申請し | 報告申請し    | ます。よろしいですか? |                |  |  |
|                                                                        | 2. (1) 診療内容、提供保健・医療・介護サービス (対応することができる予防接種) 詳細                                                          | 入力完了       | 2024/01/04 10:47:07 | 入力           |       |          |             |                |  |  |
|                                                                        | 2. (1) 診療内容、提供保健・医療・介護サービス (対応することができる在宅医療)                                                             | 入力完了       | 2024/01/04 10:47:07 | 入力           |       |          | _           |                |  |  |
| 3.医療の実績、結果に関する事項                                                       | 3.医療の実験、結果に関する事項                                                                                        | 入力完了       | 2024/01/04 10:47:07 | 入力           |       | キャンセル ОК |             |                |  |  |
|                                                                        | 3.医療の実績、結果に関する事項(病院・診療所・歯科診療所・助室所の人具配置)                                                                 | 入力完了       | 2024/01/04 10:47:07 | 入力           |       |          |             |                |  |  |
|                                                                        | 3.医療の実績、結果に関する事項(病院・診療所・歯科診療所・助室所の人員配置)詳細                                                               | 入力完了       | 2024/01/04 10:47:07 | 入力           | 1 1   |          |             |                |  |  |
| 4.その他                                                                  | 4.難病                                                                                                    | 入力完了       | 2024/01/04 10:47:07 | 入力           | 1     |          |             |                |  |  |

「報告申請登録しました。」と表示され※⑬、報告状況報告済※⑭とステータスが更新されていれば、定期報告会了です

|                                    |                                                                                                    | (13)                                                             |                                                                                                    |                                                                                                    | _ |             |
|------------------------------------|----------------------------------------------------------------------------------------------------|------------------------------------------------------------------|----------------------------------------------------------------------------------------------------|----------------------------------------------------------------------------------------------------|---|-------------|
| ア<br>医療機関等情報支援システム                 | ホーム 🛛 報告申請登録しました。                                                                                                    | 区 検索キーワードを入力                                                     | してください Q                                                                                                    | X X 病院 担当者                                                                                                    |   |             |
| 2023年度_定期報告                        |                                                                                                    | 一括入力完了                                                           | 報告 <b>引き戻し</b>                                                                                                    | 入力内容確認                                                                                                    |   | 報告状況<br>報告済 |
| 正式名称 正式名称 (フリガナ<br>X X病院 X X ビヨウイン | ) 所在地 報告状況 疑義状況 報告済 -                                                                                                    |                                                                  |                                                                                                    |                                                                                                    |   |             |
| 着みの内容を修正する場合は、「引き厚                 | し」ボタンをクリックし、各級告慮面で内容を将正してください。                                                                                                    |                                                                  |                                                                                                    |                                                                                                    |   |             |
| 分類                                 | 项目                                                                                                    | 入力状况                                                             | 更新日時                                                                                                    | ኢክ                                                                                                    |   |             |
| 言理・運営・サービス・アメニティに                  | 1. (1) 基本情報                                                                                                    | 入力完了                                                             | 2024/01/04 10:46:34                                                                                                    |                                                                                                    |   |             |
| する事項                               |                                                                                                    |                                                                  | 2024/01/04 20.40.04                                                                                                    | 入力                                                                                                    |   |             |
|                                    | 1. (1) 基本情報(診療科目)                                                                                                    | 入力完了                                                             | 2024/01/04 10:47:07                                                                                                    | 入力 入力                                                                                                    |   |             |
|                                    | <ol> <li>(1) 基本清報(診療科目)</li> <li>(1) 基本清報(診療科目)詳細</li> </ol>                                                                                                    | 入力完了           入力完了                                              | 2024/01/04 10:47:07<br>2024/01/04 10:47:07                                                                                             |                                                                                                    |   |             |
|                                    | 1.(1) 基本情報(診療利用)           1.(1) 基本情報(診療利用)詳細           1.(1) 基本情報(診療利用)詳細           1.(1) 基本情報(診療利用)診療特徴                                                                     | 入力完了           入力完了           入力完了           入力完了                | 2024/01/04 10:47:07<br>2024/01/04 10:47:07<br>2024/01/04 10:47:07<br>2024/01/04 10:47:07                                               |                                                                                                    |   |             |
|                                    | 1.(1) 基本情報(総変印目)           1.(1) 基本情報(総変印目) 詳細           1.(1) 基本情報(総変印目) 診療特徴           1.(2) 病院・診療所・適切診療所へのアクセス等                                                            | 入力完了           入力完了           入力完了           入力完了           入力完了 | 2024/01/04 10:47:07<br>2024/01/04 10:47:07<br>2024/01/04 10:47:07<br>2024/01/04 10:47:07<br>2024/01/04 10:47:07                        |                                                                                                    |   |             |
|                                    | 1.(1) 基本情報(総変和目)           1.(1) 基本情報(総変和目)詳細           1.(1) 基本情報(総変和目)診療特徴           1.(2) 病院・診療所・適相診療所へのアクセス等           1.(3) 液内サービス・アメニティ                                 |                                                                  | 2024/01/04 10:47:07<br>2024/01/04 10:47:07<br>2024/01/04 10:47:07<br>2024/01/04 10:47:07<br>2024/01/04 10:47:07<br>2024/01/04 10:47:07 | λh           λh           λh           λh           λh           λh           λh           λh           λh           λh           λh                                                     |   |             |
|                                    | 1. (1) 基本情報(砂麦科目)     1. (1) 基本情報(砂麦科目) 野紀     1. (1) 基本情報(砂麦科目) 野紀     1. (2) 基本情報(砂麦科目) 診療特徴     1. (2) 高沢・砂麦州・島口砂麦所へのアクセス等     1. (3) 高灯サービス・アメニティ     1. (3) 高灯サービス・アメニティ |                                                                  | 2024/01/04 10:47:07<br>2024/01/04 10:47:07<br>2024/01/04 10:47:07<br>2024/01/04 10:47:07<br>2024/01/04 10:47:07<br>2024/01/04 10:47:07 | λπ           λπ           λπ           λπ           λπ           λπ           λπ           λπ           λπ           λπ           λπ           λπ           λπ           λπ           λπ |   |             |

定期報告は、静岡県・政令市で入力項目確認・承認後、「医療情報ネット」に反映されます。